Per scaricare l'avviso di pagamento clicca su

## Accedi al portale dei pagamenti

Si apre una finestra, clicca su

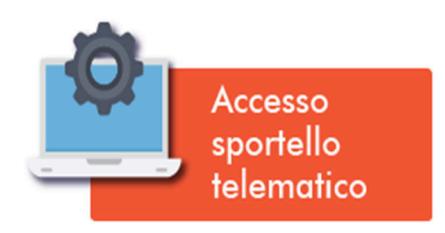

Alla successiva schermata, scegli codice fiscale e password e registrati

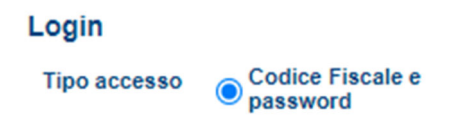

## Nella schermata successiva inserisci i tuoi dati anagrafici e conferma

| Indietro C                  | ica 🔿 Giuridica                                             |               |                 |            |           |
|-----------------------------|-------------------------------------------------------------|---------------|-----------------|------------|-----------|
| Codice<br>Fiscale<br>E-Mail |                                                             | Ripeti E-Mail |                 | E-Mail PEC |           |
|                             | Indirizzo email a cui verrà inviata la password di accesso. |               |                 |            |           |
| Cognome                     |                                                             | Nome          |                 | Sesso      | Maschio 👻 |
| Comune di Nascita           | Lista                                                       | Provincia     | Data di nascita |            |           |
| Comune Residenza            | Lista                                                       | Provincia     | CAP             |            |           |
| Indirizzo                   |                                                             | Civico        |                 |            |           |
| Telefono                    |                                                             | Cellulare     |                 |            |           |
| Tipo Documento              | Nessuno 🗸 Numero                                            | Rilasciato da |                 | Scadenza   |           |
| Conferma                    |                                                             |               |                 |            |           |

Adesso sulla tua email, riceverai una password da inserire insieme con il tuo codice fiscale e clicca su ACCEDI

| Login        |                                           |                      |      |  |  |  |  |  |  |
|--------------|-------------------------------------------|----------------------|------|--|--|--|--|--|--|
| Tipo accesso | o Codice Fiscale e O Codice fiscale e IUV |                      |      |  |  |  |  |  |  |
|              |                                           |                      |      |  |  |  |  |  |  |
| Co           | odice Fiscale                             |                      |      |  |  |  |  |  |  |
| Pa           | assword                                   |                      |      |  |  |  |  |  |  |
|              |                                           | Cambia Passw         | rord |  |  |  |  |  |  |
|              |                                           | ACCEDI               |      |  |  |  |  |  |  |
|              | <u>Registrati</u>                         | Password Dimenticata |      |  |  |  |  |  |  |

A questo punto la tua scheda è aperta. Sul lato sinistro dello schermo comparirà un menù dove dovrai scegliere il tasto EMISSIONI

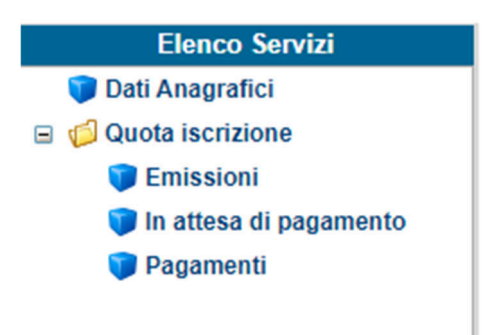

Al centro dello schermo si aprirà una nuova schermata. Clicca su AVVISO

| Ricerca          |           |           |      |                          |                                                                     |            |           |        |         |                           |       |          |           |     |  |
|------------------|-----------|-----------|------|--------------------------|---------------------------------------------------------------------|------------|-----------|--------|---------|---------------------------|-------|----------|-----------|-----|--|
| Tipo Servizio    | D Tutti   |           |      | Anno riferimento Tutti 🛩 | Data scadenz                                                        | a da       | 📰 a       |        |         |                           |       |          |           |     |  |
| Documento        | D IUV     |           |      |                          |                                                                     |            |           |        |         |                           |       |          |           |     |  |
| Cerca Pulisci    |           |           |      |                          |                                                                     |            |           |        |         |                           |       |          |           |     |  |
| Tipo             | Tipo      | Documento | Anno | Rata                     | Causale                                                             | Data       | Totale da | Pagato | Residuo | pagoPA - pagamento online |       |          |           |     |  |
| servizio         | documento | Documento | Rif. | Rata                     | Causale                                                             | Scadenza   | pagare    | Fagato | Residuo | Paga                      | Stato | Ricevuta | Contabile | luv |  |
| Quota iscrizione | AVVISO    | 3854      | 2021 | Rata<br>unica            | QUOTA ISCRIZIONE 2021 ALBO<br>INF.PED. NAPOLI POSIZIONE N.<br>10941 | 30/04/2021 | 80.00     | 0,00   | 80.00   |                           |       |          |           |     |  |

A questo punto potrai scaricare e/o stampare il documento di avviso di pagamento che potrai effettuare con le seguenti modalità:

- presso le agenzie della Banca dell'utente
- utilizzando l'home banking del proprio istituto bancario (pagamento tramite CBILL)
- presso gli sportelli ATM della propria Banca (se abilitati)
- presso i punti vendita di SISAL, Lottomatica e della Grande Distribuzione.